## **Popquick Installation in Wordpress**

- 1. Go to this URL: https://www.meggnoapps.com/shop/popquick-for-woocommerce/
- 2. Download the plugin as given in the screenshot below

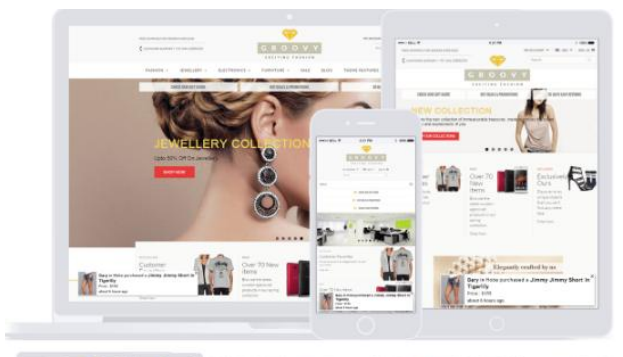

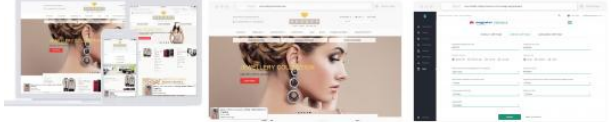

## POPQUICK FOR WOOCOMMERCE

\$9.99 / month

## FOR 3 C'S (CREDIBILITY, CONFIDENCE, CONVERSION)

Give your customers lively environment with PopQuick by showing near real-time sales and popular products, will provide your Woocommerce store visitor an exciting atmosphere to shop in your store and boost your sales by showing hot selling pproducts. Also Popquick greatly help in increasing your conversion rate and reducing your store bounce rate. Popquick gives trust to your store visitor's mind to make the purchase.

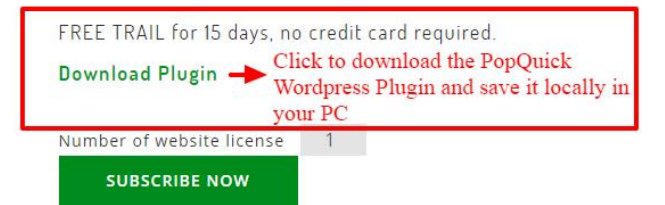

## 3. Go to your wordpress sites Admin > Plugin > Add New > Upload Plugin > Choose File button

| 8         | Dashboard             | Add Plugins Upload Plugin                                        |                                                                                                    |
|-----------|-----------------------|------------------------------------------------------------------|----------------------------------------------------------------------------------------------------|
| *         | Posts                 |                                                                  |                                                                                                    |
| 3)        | Media                 | ¥                                                                | If you have a plugin in a gin format you may install it by unleading it here                                        |
|           | Pages                 | 3                                                                | 1 you have a plugin in a .2p format, you may install it by uploading it here.                                       |
| •         | Comments              | Clicks as per in the numerical order.                            |                                                                                                    |
| Aloo      | WooCommerce           |                                                                  | Choose file No file chosen Install Now                                                                              |
| ۵         | Products              |                                                                  |                                                                                                    |
| \$<br>\$  | Appearance<br>Plugins | 1 2                                                              | Select the PopQuick Wordpress plugin that you have downloaded in the previous step                                  |
| îns<br>Ad | talled Plugins        | Featured Popular Recommended Favorites                           |                                                                                                    |
| Edi       | itor                  | Plugins extend and expand the functionality of WordPress. You ma | y automatically install plugins from the <u>WordPress Plugin Directory</u> or upload a plugin in .zip format by cli |
| •         | Users                 | Akismet                                                          | rtivate Jetpack by Install Now                                                                                      |

- 4. Select the Popquick Wordpress plugin that you have downloaded in Step 1 and click install now.
- 5. After installing the plugin "Activate it".
- 6. Popquick Menu will appear on the left side bar.

7. Click the PopQuick menu link that will lead to this page showing "Register your store at Popquick". Click this button.

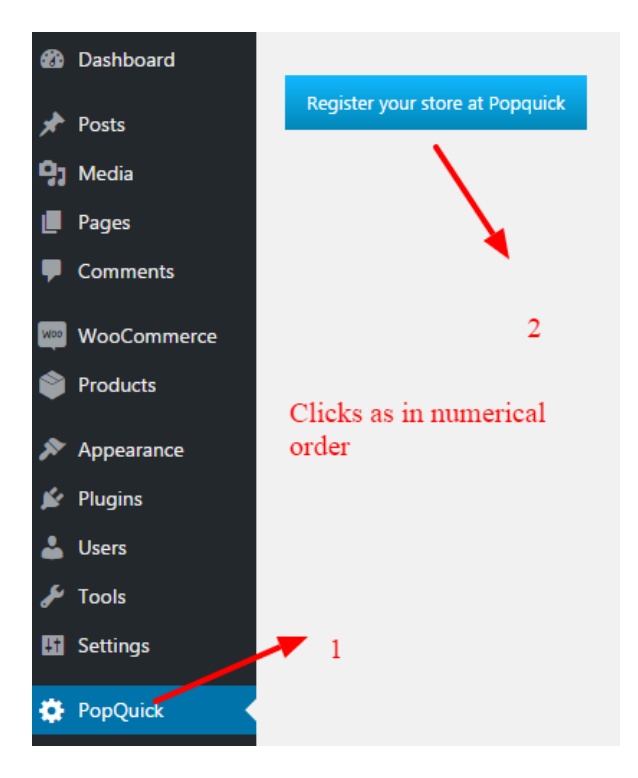

8. Your store should now be successfully registered, if not then error message will be displayed. Please contact <u>support@meggnotec.com</u> in case your store is not successfully registered and you feel there is insufficient reason to find the cause of the problem.

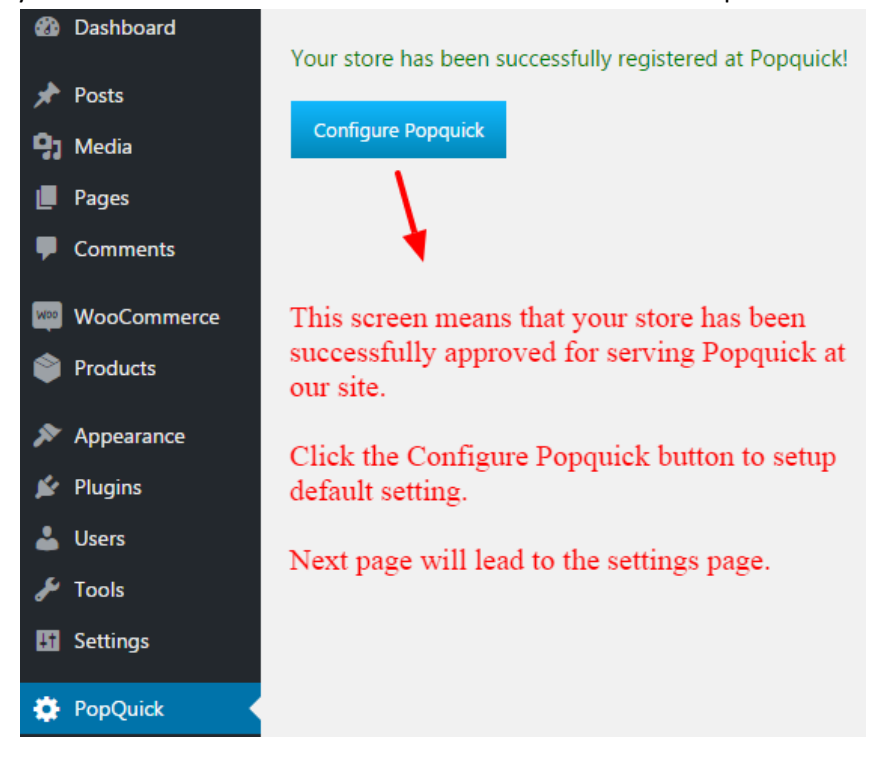

9. You can view the Store settings page by clicking View Settings button.

| 🕅 🕈 Popquick 1 🛡 0 🕂 New                                                                                                   |                                 |                       |                                  |  |
|----------------------------------------------------------------------------------------------------|---------------------------------|-----------------------|----------------------------------|--|
| ն Dashboard                                                                                                    | Realise your dreams             |                       | =                                |  |
| Posts                                                                                                    |                                 |                       |                                  |  |
| ] Media                                                                                                    |                                 | YOUR TRIAL EXPIRES IN | 7                                |  |
| Pages                                                                                                    |                                 |                       | DAY(S)                           |  |
| Comments                                                                                                    |                                 |                       |                                  |  |
| WooCommerce                                                                                                    | License Key                     |                       |                                  |  |
| Products                                                                                                    | TRIAL                           |                       |                                  |  |
| please enter license key once you are have subscribed to a paid account at https://www.meggnoapps.com/shop/popquick-for-we |                                 |                       |                                  |  |
| 🖌 Plugins                                                                                                    |                                 |                       |                                  |  |
| users                                                                                                    | DISPLAY SETTINGS                | DESIGN SETTINGS       | ADVANCED SETTINGS API SETTINGS   |  |
| 🆻 Tools                                                                                                    |                                 |                       |                                  |  |
| Settings                                                                                                    |                                 |                       |                                  |  |
| 🕈 PopQuick                                                                                                    | Enter Api Keys Here and save.   |                       |                                  |  |
| Collapse menu                                                                                                    | WooCommerce API Consumer Key    | Enter Consumer Key    | Your Store is now ready to serve |  |
|                                                                                                    | WooCommerce API Consumer Secret | Enter Consumer Secret | PopQuick.                        |  |
|                                                                                                    |                                 |                       |                                  |  |
|                                                                                                    |                                 | SUBMIT                |                                  |  |
|                                                                                                    |                                 |                       |                                  |  |

- 10. Make sure you enter the Woocommerce API keys. You can create the API keys as per this document: <u>https://docs.woocommerce.com/document/woocommerce-rest-api/</u>
- 11. Now your store is ready to server PopQuick.
- 12. Your PopQuick already has been configured with default settings which you can tweak and customize to your liking.